## **Connecting Your Android Box to your internet using Wi-Fi**

1) Power on the android box and the Android Menu will appear

2) Using the arrow keys (or the mouse) to highlight the "**Settings**" App then press "**OK**" (or enter)

## 3) If you do not see the "Network icon" high light "Common" then select "More Settings"

- 4) highlight the "Network" icon then press "OK" (or enter)
- 5) high light "Wi-Fi" then press "OK" (or enter)
- 6) high light "Wi-Fi device" then select "On" to turn on Wi-Fi

Now you will see a list of wireless networks. Choose the network you wish to connect to and enter the password then select the "blue button with the > symbol" (or press "enter" on a key board). If done correctly it will say "**Connected Successfully**"